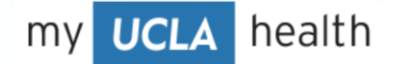

## How to Request a by Proxy Immediate Care Video Visit

This tip sheet describes how a patient can request an on-demad video visit for a patient other than onesself.

## **Request and Schedule Appointment**

1. From the UCLAHealth website, scroll down and click on Find immediate care.

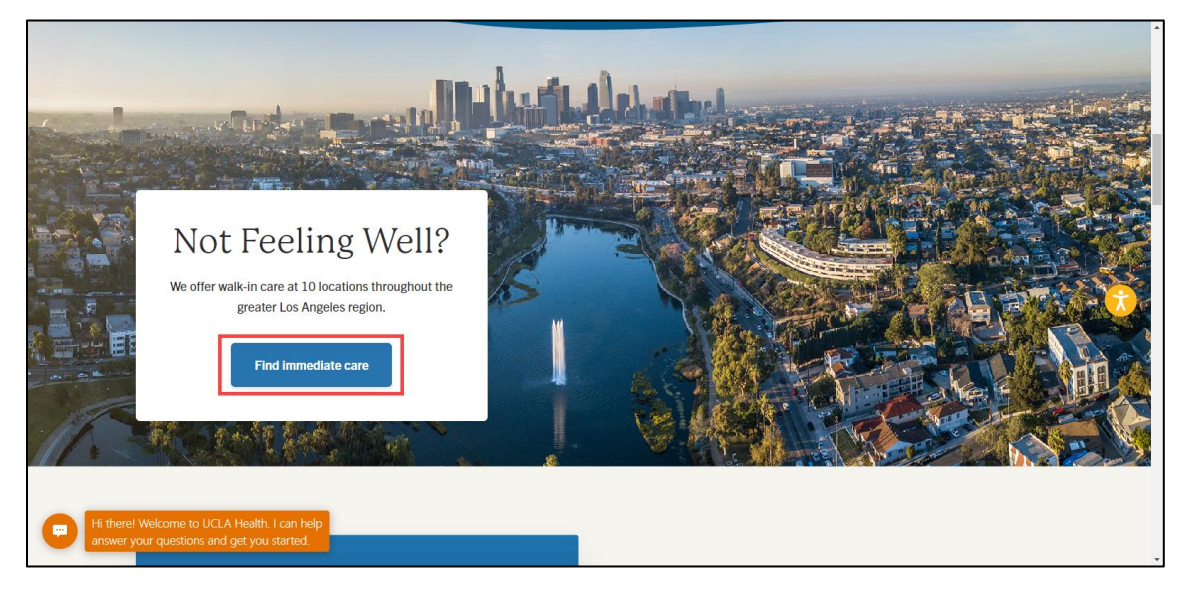

2. Scroll down and click Video Visit.

| 1. Walk-in to one of our 12 locations (no appointment                       | nt req   | uired)                                                                  |       |                                      |          |
|-----------------------------------------------------------------------------|----------|-------------------------------------------------------------------------|-------|--------------------------------------|----------|
| 2. Join an Immediate Care video visit on your compl                         | uter, ta | ablet or smartphone                                                     |       |                                      |          |
| 3. Save your spot before visiting an Immediate Care                         | locati   | ion                                                                     |       |                                      |          |
| Ready for immediate care? Choose an option b                                | elow.    | If it's a medical emergency, call 911 or head to                        | o the | nearest emergency room.              |          |
| Video Visit                                                                 |          | Save My Spot                                                            |       | Walk-in Care                         |          |
| Join a virtual queue to see the first available physician in a secure call. |          | Select your preferred location and appointment time before you come in. |       | Find immediate care locations below. |          |
| Video Visit                                                                 |          | Save My Spot                                                            |       | Our Locations                        | <b>(</b> |

3. Click Schedule for someone else.

| 4 | Please call 911 if you have an emergency or urgent medical question.                                                                                     |                           |
|---|----------------------------------------------------------------------------------------------------|---------------------------|
| - | Schedule with your myUCLAhealth account                                                                                                    |                           |
|   | Scheduling a video visit is faster with an existing myUCLAhealth account.                                                                                | Log in and schedule       |
|   | OR                                                                                                    |                           |
|   | Schedule without a myUCLAhealth account                                                                                                    |                           |
|   | Don't have a myUCLAhealth account yet? No problem. You can start scheduling without an account. Tell                                                     | Schedule for yourself     |
|   | us if you are scheduling for yourself or someone else. Patients under 12 years old must be accompanied<br>by a parent or guardian to have a video visit. | Schedule for someone else |

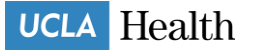

4. **Confirm** your country and state.

| Location                                   | Reason for visit                                                       | Providers                                                      | (J) Time | Review |
|--------------------------------------------|------------------------------------------------------------------------|----------------------------------------------------------------|----------|--------|
| Where are you current                      | ly located?                                                            |                                                                |          |        |
| Due to regulation:<br>California. If you a | s, our doctors are only able to c<br>re living in another state, pleas | are for patients residing in<br>e seek out local medical care. |          |        |
| Country<br>United States of                | * State<br>of America • Cali                                           | e or territory<br>fornia 🗸 🗸                                   |          |        |
|                                            |                                                                        | Confirm                                                        |          |        |

5. Click General urgent care symptoms.

| California               | Reason for visit | Providers | Time | Review |
|--------------------------|------------------|-----------|------|--------|
| What brings you here to  | oday?            |           |      |        |
| General urgent care symp | otoms<br>→       |           |      |        |

6. Select **Put me in line** for the next available provider, or **Schedule** or **More times** to schedule an appointment time.

| California                   | Reason for visit Edit<br>General urgent care<br>symptoms | Providers            | () Time | Review |
|------------------------------|----------------------------------------------------------|----------------------|---------|--------|
| Who would you like to talk t | to?                                                      |                      |         |        |
|                              |                                                          | 2                    |         |        |
| Next available provider      | Physician Family M                                       | ledicine, MD         |         |        |
| Put me in line 🥌             | Available at 4 Schedule                                  | :45 PM<br>More times |         |        |

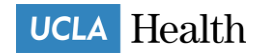

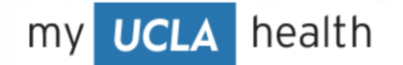

7. Review the appointment time and date, and click Continue.

| California                         | Reason for visit Edit<br>General urgent care<br>symptoms | Providers Edit<br>Physician Family Medicine,<br>MD | Review |
|------------------------------------|----------------------------------------------------------|----------------------------------------------------|--------|
| Review your selections             |                                                          |                                                    |        |
| R Physician Family Medicine        | , MD                                                     |                                                    |        |
| 🖞 General urgent care sympt        | oms                                                      |                                                    |        |
| Monday January 23, 2023<br>4:45 PM |                                                          |                                                    |        |
| Click the Continue button if every | rthing looks correct.                                    |                                                    |        |

8. Complete all mandatory fields (fields with an asterisk) with patient information.

| Patient Information                              |                                |                           |                       |   |
|--------------------------------------------------|--------------------------------|---------------------------|-----------------------|---|
|                                                  | ÷.                             | ŧ                         |                       |   |
|                                                  | Patient details                | Tell us about yours       | elf                   |   |
| First, we need to collect some information about | the patient. If you have any o | questions, please contact | us at (855) 364-7052. |   |
| * Indicates a required field                     |                                |                           |                       |   |
| Name                                             |                                |                           |                       |   |
| * First name                                     | Middle name                    |                           | *<br>Last name        |   |
| First name is required.                          |                                |                           |                       |   |
| Address                                          |                                |                           |                       |   |
| * <sub>Country</sub><br>United States of America |                                |                           |                       | v |
| *<br>Street Address                              |                                |                           |                       |   |
|                                                  |                                |                           |                       |   |
| *<br>City                                        | *<br>State                     |                           | ✓ × ZIP               |   |
|                                                  |                                |                           |                       |   |
| County                                           | ~                              |                           |                       |   |
| Other Information                                |                                |                           |                       |   |
| *                                                |                                |                           |                       |   |
| Date of birth                                    |                                |                           |                       |   |
| Home phone                                       | * Mabila phone                 |                           | 7                     |   |
| nome phone                                       | Mobile phone                   |                           |                       |   |
| * Legal Sex                                      |                                |                           |                       |   |
| Female Male Unknown X                            |                                |                           |                       |   |
|                                                  |                                |                           |                       |   |
| Medical record number                            |                                |                           |                       |   |
|                                                  |                                |                           |                       |   |
| Last four digits of SSN                          |                                |                           |                       |   |
|                                                  |                                |                           | _                     |   |
| *<br>Email address                               | *<br>Verify email address      |                           |                       |   |
|                                                  |                                |                           |                       |   |
| Next Start over                                  |                                |                           |                       |   |

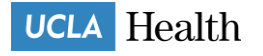

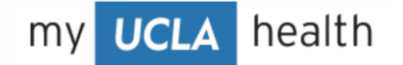

- 9. Click Next.
- 10. Complete all mandatory fields with your information.
- 11. Click I'm not a robot and answer the image questions.
- 12. Click Submit.

| Alicia                                           |                        | Albillo |
|--------------------------------------------------|------------------------|---------|
|                                                  |                        |         |
| Other Information                                |                        |         |
| Date of birth                                    |                        |         |
| 12/05/1980                                       |                        |         |
| Mobile phone                                     |                        |         |
| 3105555555                                       |                        |         |
| *Fmail address                                   | 🗶 Maniferamail addresn |         |
| xyz123@gmail.com                                 | xyz123@gmail.com       |         |
|                                                  |                        |         |
| *I am the patient's                              |                        |         |
| *Relationship<br>Mother                          |                        |         |
|                                                  |                        |         |
| Area spam prevention measure, complete the CAPTO | CHA below.             |         |
| 11                                               |                        |         |
| I'm not a robot                                  |                        |         |
|                                                  |                        |         |
|                                                  |                        |         |
| Submit Back Start over                           |                        |         |

- 13. Enter a reason for the visit.
- 14. You can choose how you receive notifications (text, email, or both).
- 15. Click Schedule.

| <ul> <li>* What is the most important thing you want addressed during this visit?</li> <li>* What is the most important thing you want addressed during this visit?</li> <li>495 of 500 characters remaining</li> <li>495 of 500 characters remaining</li> <li>How would you like to be notified about this visit?</li> <li>This may include a link to access the visit, notifications when the provider is ready, and a followup after the visit.</li> </ul> | You're almost there!                                                                                                    |                                                                                                    |
|----------------------------------------------------------------------------------------------------|----------------------------------------------------------------------------------------------------|----------------------------------------------------------------------------------------------------|
| •.+5 rm<br>14<br>□ Text me: 310-555-5555 /<br>☑ Email me: xyz123@gmail.com /<br>15<br>Schedule                                                                                                    | <ul> <li>Physician Family Medicine, MD</li> <li>General urgent care symptoms</li> <li>Monday January 23, 2023<br/>4:45 PM</li> </ul> | <ul> <li>* What is the most important thing you want addressed during this visit?</li> <li>495 of 500 characters remaining</li> <li>A How would you like to be notified about this visit?</li> <li>This may include a link to access the visit, notifications when the provider is ready, and a followup after the visit.</li> <li>Text me: 310-555-5555 /</li> <li>Text me: xyz123@gmail.com /</li> </ul> |

You have created an appointment. The next section will take you through the precheck-in process.

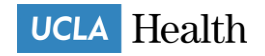

## **Steps for Precheck-in**

1. Click Start preCheck-in.

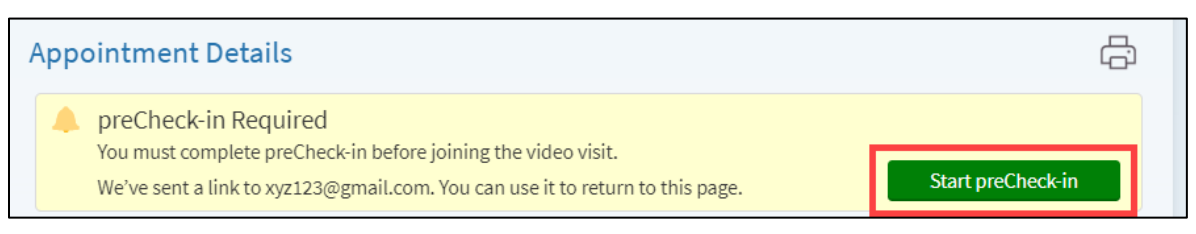

2. Select a payment option, and click Next.

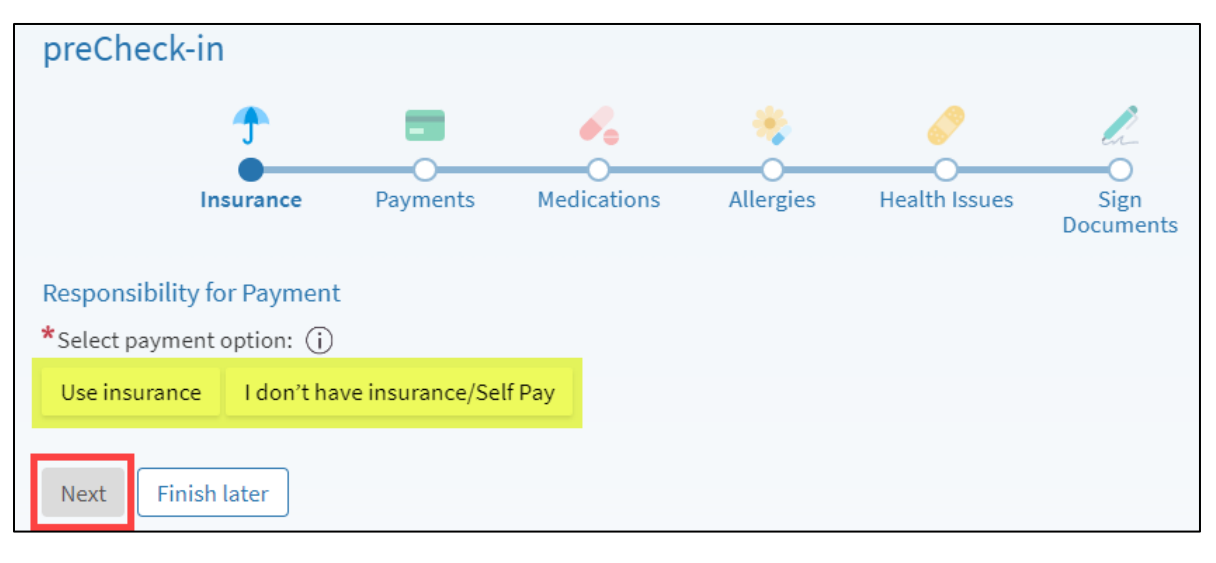

The following shows steps if you select the **Use insurance** option and have no coverage on file:

- a. Click Add a coverage.
- b. Click Next.

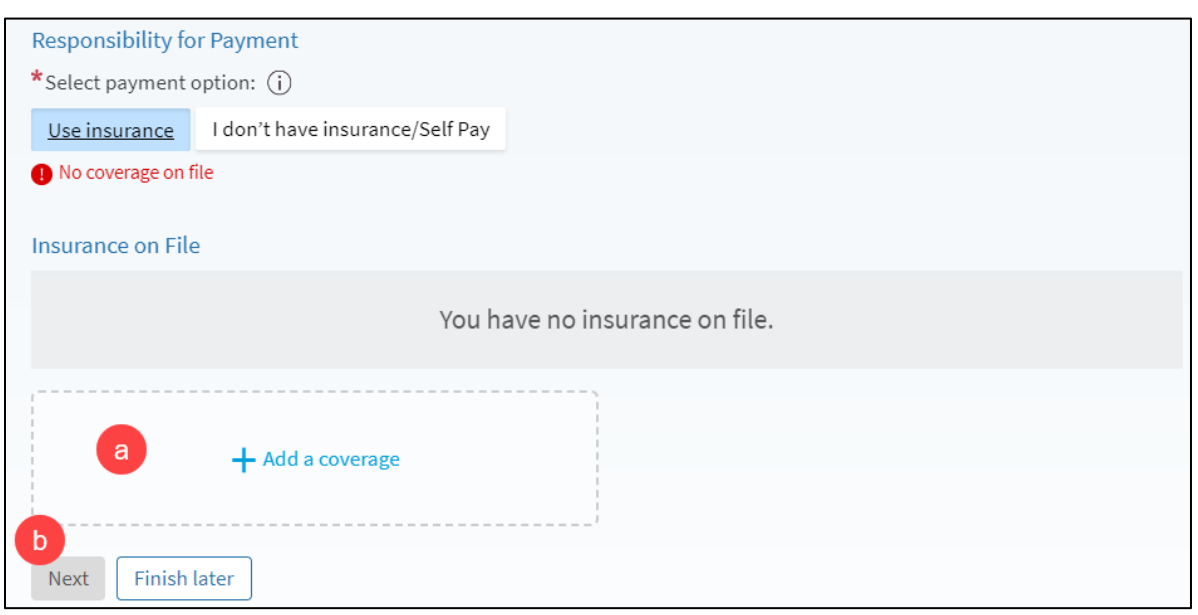

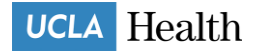

- c. Add your insurance, click **Submit**, and click **Next**.
- d. Enter your insurance information.

| Add a cov              | /erage                                                                       |
|------------------------|------------------------------------------------------------------------------|
| Choose you             | Ir insurance provider. If your insurance provider is not listed choose "Othe |
| *Indicate              | es a required field                                                          |
|                        | •                                                                            |
| *Insurance             | ~                                                                            |
| Member Nu              | mber                                                                         |
| *Is the p<br>insurance | atient, , the policy holder for this<br>e?                                   |
| Yes                    | No                                                                           |
| Subscrib               | per Information                                                              |
| Subscriber I           | irst Name                                                                    |
| *Subscriber I          | .ast Name                                                                    |
| Subscriber Da          | te of Birth                                                                  |
| Subscriber Nu          | imber                                                                        |
|                        |                                                                              |

e. After a short wait, your insurance will appear under a Pending Review status.

| Pending Review                               |                            |
|----------------------------------------------|----------------------------|
| Blue Shield of California<br>Subscriber Name | Added<br>Subscriber Number |
| Next Finish later                            |                            |

- f. Click Next.
- 3. You'll see the cost of the visit. Click **Next**.

| Paymer                | nt for This Visit                                          |
|-----------------------|------------------------------------------------------------|
| Prepay<br>This is the | r<br>e amount you must pay before the visit.<br>Amount due |
| Total arr             | nount you'll pay:                                          |
| Next                  | Back Finish later                                          |

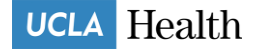

4. Enter payment information, and click Submit.

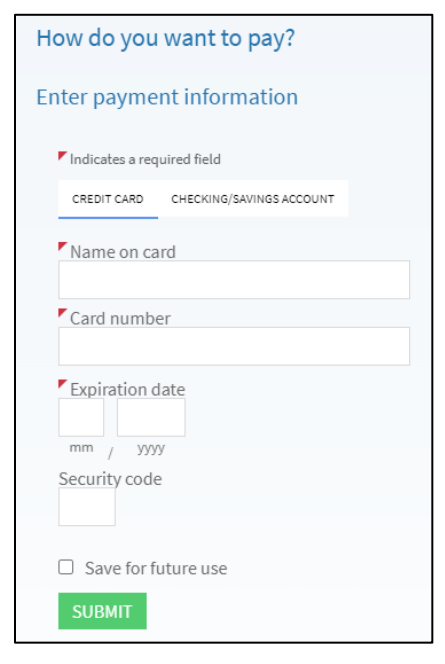

5. On the payment confirmation screen, click Next.

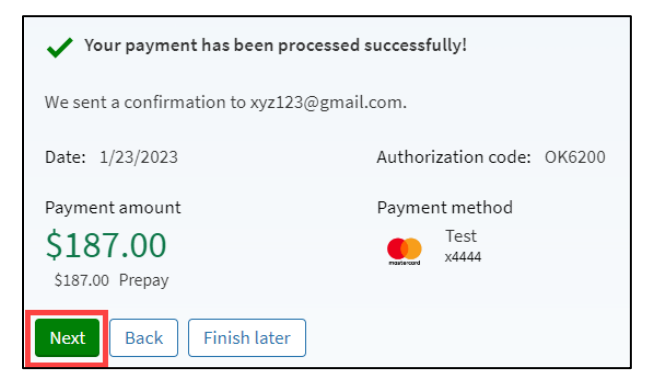

6. You will now be asked to report any medications, allergies, or health issues. After completing each section, click **Next**.

| preCheck-in                                                                                               |                |          |             |           |               |                   |  |  |
|----------------------------------------------------------------------------------------------------|----------------|----------|-------------|-----------|---------------|-------------------|--|--|
|                                                                                                    | <b>^</b>       |          | 6.          | *         | 0             | h                 |  |  |
|                                                                                                    | Insurance      | Payments | Medications | Allergies | Health Issues | Sign<br>Documents |  |  |
| Current Medications                                                                                       |                |          |             |           |               |                   |  |  |
| Please review your medications and verify that the list is up to date. Call 911 if you have an emergency. |                |          |             |           |               |                   |  |  |
| You have no medications on file.                                                                          |                |          |             |           |               |                   |  |  |
| + Report a medication                                                                                     |                |          |             |           |               |                   |  |  |
| Next                                                                                                    | Back Finish la | iter     |             |           |               |                   |  |  |

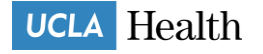

7. You will be asked to review and sign the Outpatient COA form. Click Review and sign.

| preCheck      | -in            |                  |                |           |               |                   |
|---------------|----------------|------------------|----------------|-----------|---------------|-------------------|
|               | <b>^</b>       |                  | <i>e</i> .     | *         | <u></u>       | h                 |
|               | Insurance      | Payments         | Medications    | Allergies | Health Issues | Sign<br>Documents |
| Please review | and address th | e following docu | iments.        |           |               |                   |
| Outpatient    | t COA English  | - E-Sign         | F              |           |               |                   |
| Not Signed    | Yet            |                  |                |           |               |                   |
|               |                | Re               | eview and sign |           |               |                   |
|               |                |                  |                |           |               |                   |
| Submit        | Back Finis     | n later          |                |           |               |                   |

8. Scroll down to review the document, answer the mandatory questions, and sign the document.

| Outpatient COA English - E-S | ign 😵                                                                                                    |  |
|------------------------------|----------------------------------------------------------------------------------------------------|--|
|                              | *                                                                                                    |  |
|                              | I have read, agreed to and received a copy of this Terms and Conditions of<br>Service.                                                                                                    |  |
| PI                           | Relationship to Patient                                                                                                    |  |
| 4                            | O Spouse                                                                                                    |  |
|                              | O Parent                                                                                                    |  |
|                              | Child                                                                                                    |  |
|                              | Diet Name                                                                                                    |  |
| 2                            | riin vane<br>*                                                                                                    |  |
| C                            | Signature of Patient Representative                                                                                                    |  |
| 1                            | Signature of Witness (Required if patient unable to sign)                                                                                                    |  |
|                              | Winess                                                                                                    |  |
| C                            | Signature of Interpreter<br>Other                                                                                                    |  |
|                              | Interpreter ID #                                                                                                    |  |
|                              | Language Used                                                                                                    |  |
|                              | Financial Responsibility Agreement by Person Other than the Patient or the                                                                                                    |  |
|                              | Patient's Legal Representative I agree to accept financial responsibility for services rendered to the patient and to accept the terms of the Financial Agreement (Paragraph 7) and Assignment of Benefits |  |

9. You will see confirmation that you have signed the document. Click Submit.

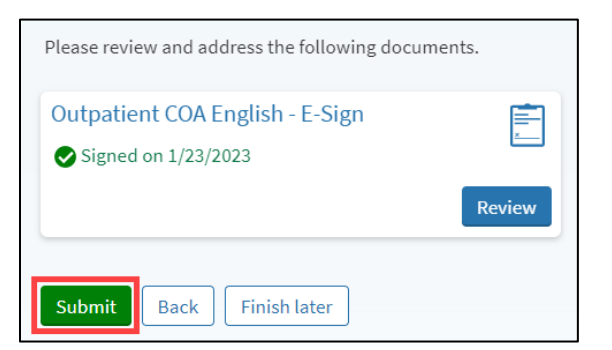

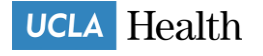

The patient is ready to join the video visit. When it is time for the appointment, click Join video visit.

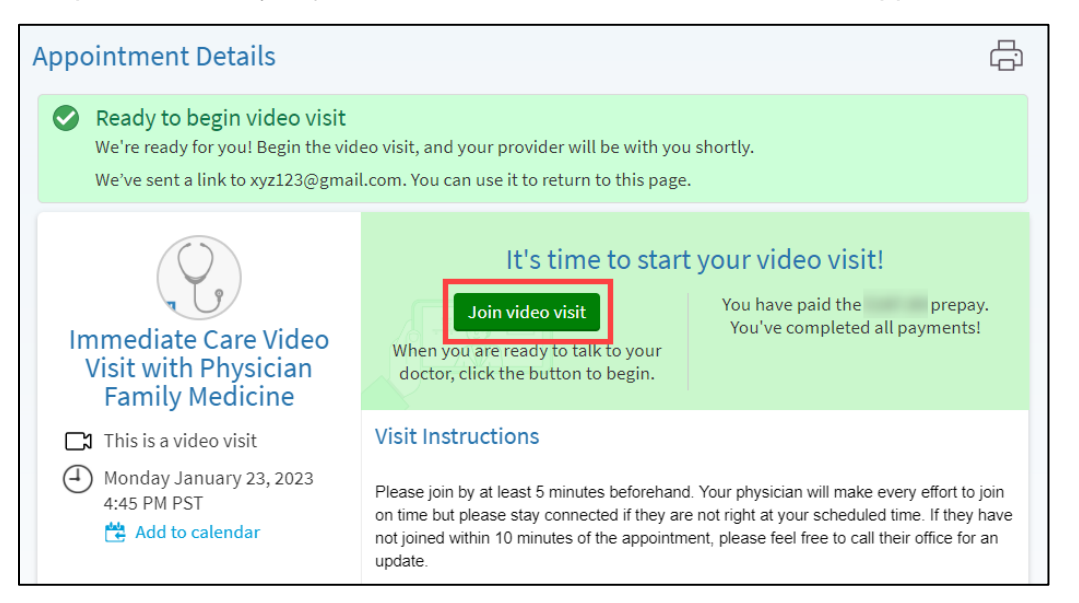

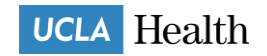